### ІНСТРУКЦІЯ

### ЩОДО ВИБОРУ НАВЧАЛЬНИХ ДИСЦИПЛІН

#### ЧЕРЕЗ РОБОЧЕ МІСЦЕ (КАБІНЕТ) СТУДЕНТА ПДАУ (СВО МАГІСТР)

#### **KPOK 1.**

Ознайомитися з переліком та змістом вибіркових навчальних дисциплін, які пропонуються для вивчення у 2024–2025 навчальному році

https://www.pdau.edu.ua/content/vybirkovi-navchalni-dyscypliny-dlya-vyboru-v-2024-2025-navchalnomu-roci

#### КРОК 2.

Зайдіть у вкладинку АСУ ПДАУ на головній сторінці сайту університету https://asu.pdaa.edu.ua/

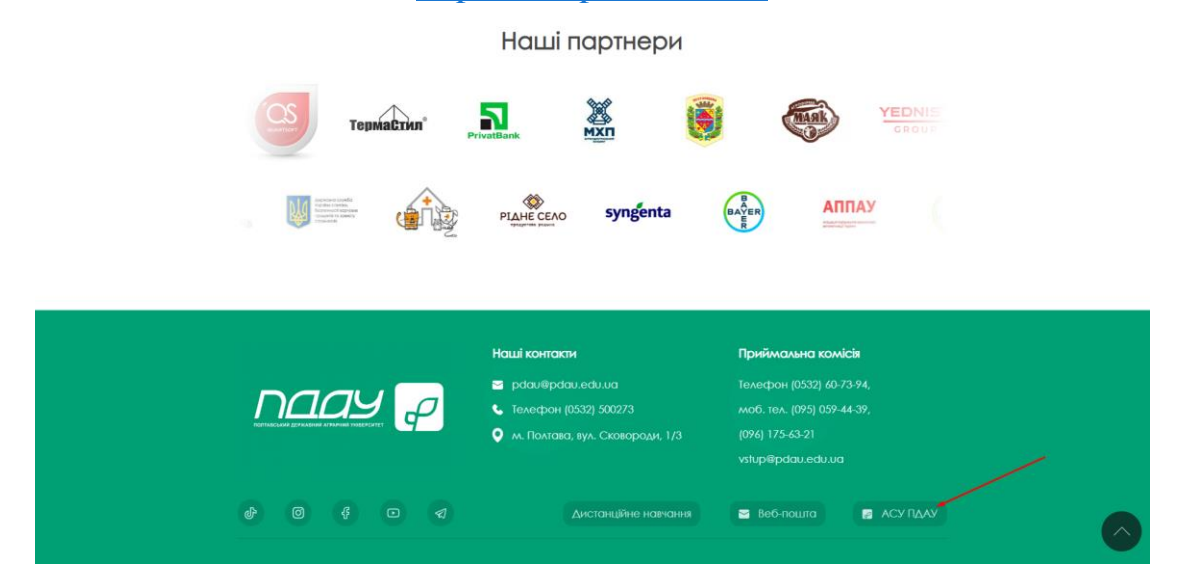

### КРОК 3. Натисніть Кабінет студента та натисніть Вхід

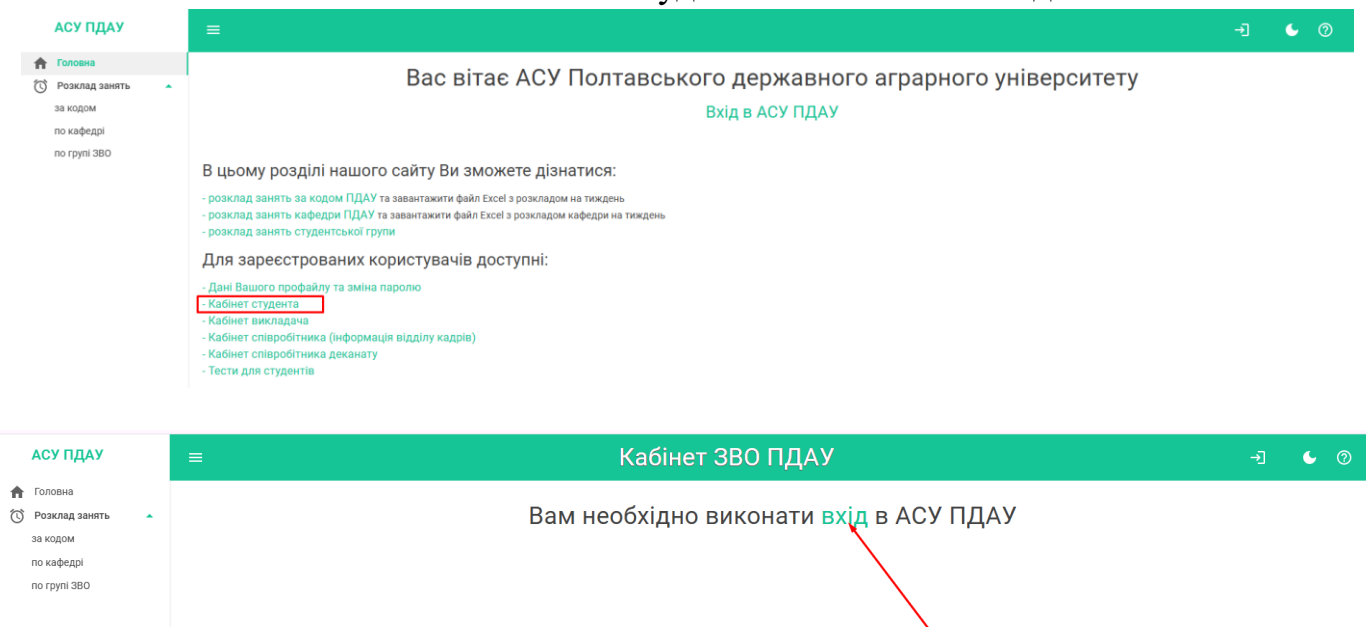

### **КРОК 4.** Введіть код і пароль. Натисніть Вхід

|                                                                                                    | Dbeditb ked i napelib. Thathemitb Dkid                                 | _     |             |
|----------------------------------------------------------------------------------------------------|------------------------------------------------------------------------|-------|-------------|
| АСУ ПДАУ                                                                                               | ≡ ની                                                                   | ¢     | 0           |
| <ul> <li>Головна</li> <li>Розклад занять за кодом</li> <li>по кафедрі</li> <li>по групі 380</li> </ul> | Вхід в АСУ ПДАУ<br>Код ПДАУ<br>Пароль<br>ВХІД –]<br>Забули пароль?     |       |             |
|                                                                                                    | КРОК 5.                                                                |       |             |
|                                                                                                    | Натисніть Дисципліни на вибір                                          |       |             |
|                                                                                                    | АСУ ПДАУ                                                               |       |             |
|                                                                                                    | 🟫 Головна                                                              |       |             |
|                                                                                                    | 🕐 Розклад занять                                                       |       |             |
|                                                                                                    | за кодом                                                               |       |             |
|                                                                                                    | по кафедрі                                                             |       |             |
|                                                                                                    | по групі ЗВО                                                           |       |             |
|                                                                                                    | 💿 Кабінет студента 🔺                                                   |       |             |
|                                                                                                    | Кабінет                                                                |       |             |
|                                                                                                    | Електронний журнал                                                     |       |             |
|                                                                                                    | Тести                                                                  |       |             |
|                                                                                                    | Опитування                                                             |       |             |
|                                                                                                    |                                                                        |       |             |
|                                                                                                    |                                                                        |       |             |
|                                                                                                    |                                                                        |       |             |
|                                                                                                    | KDOK 6                                                                 |       |             |
| Opening 1                                                                                              | <b>ΓΡΟΚ Ο.</b><br>$2025$ μοριου μόρο ροιαι i μοσιουίτι ταιουσι $0^{4}$ | วัทอะ | <b>TT</b> 7 |
| Оосрпь н                                                                                               | аступний семестр 2024 — 2023 навчального року і натисніть кнопку Об    | Jpa.  | IИ          |

| 382396      |                     | 23.07.2024         |        |                                               | T6_21               | СТУДЕНТ   |   | ← ОБРАТИ |
|-------------|---------------------|--------------------|--------|-----------------------------------------------|---------------------|-----------|---|----------|
| Посадове Id |                     | Початок            | Кінець |                                               | Група               | Посада    |   |          |
|             | €                   | Вихід              |        |                                               |                     |           |   |          |
|             | 9                   | Мій аккаунт        | 2      |                                               | 2                   |           | - |          |
|             | Дисципліни на вибір |                    |        | Навч семестр                                  |                     |           |   |          |
|             |                     | Опитування         |        | Навч. рік: 2024 - 2025<br>Введіть рік<br>2024 |                     |           | ~ |          |
|             |                     | Тести              |        |                                               |                     |           | ^ |          |
|             |                     | Електронний журнал | ал     |                                               |                     |           |   |          |
|             | Ξ                   | • Вихід            |        |                                               |                     |           |   |          |
|             | 6                   | Мій аккаунт        |        | 1                                             |                     |           | * |          |
|             |                     | Дисципліни на виб  | ip     | Нав                                           | ч семестр           |           |   |          |
|             |                     | Опитування         |        | 2                                             | .024                |           | ~ |          |
|             |                     | Тести              |        | E                                             | Зведіть рік —       |           | ~ |          |
| -           |                     | Електронний журн   | ал     | Нав                                           | Навч. рік: 2024 - 2 | 24 - 2025 |   |          |

### КРОК 7.

Оберіть дисципліни для вивчення в 2 семестрі поточного 2024–2025 н.р. навчального року та розташуйте їх за пріоритетами від 1 до останнього. Де на 1 місці – найбажаніша навчальна дисципліна. Рекомендуємо обрати усі дисципліни із запропонованого переліку

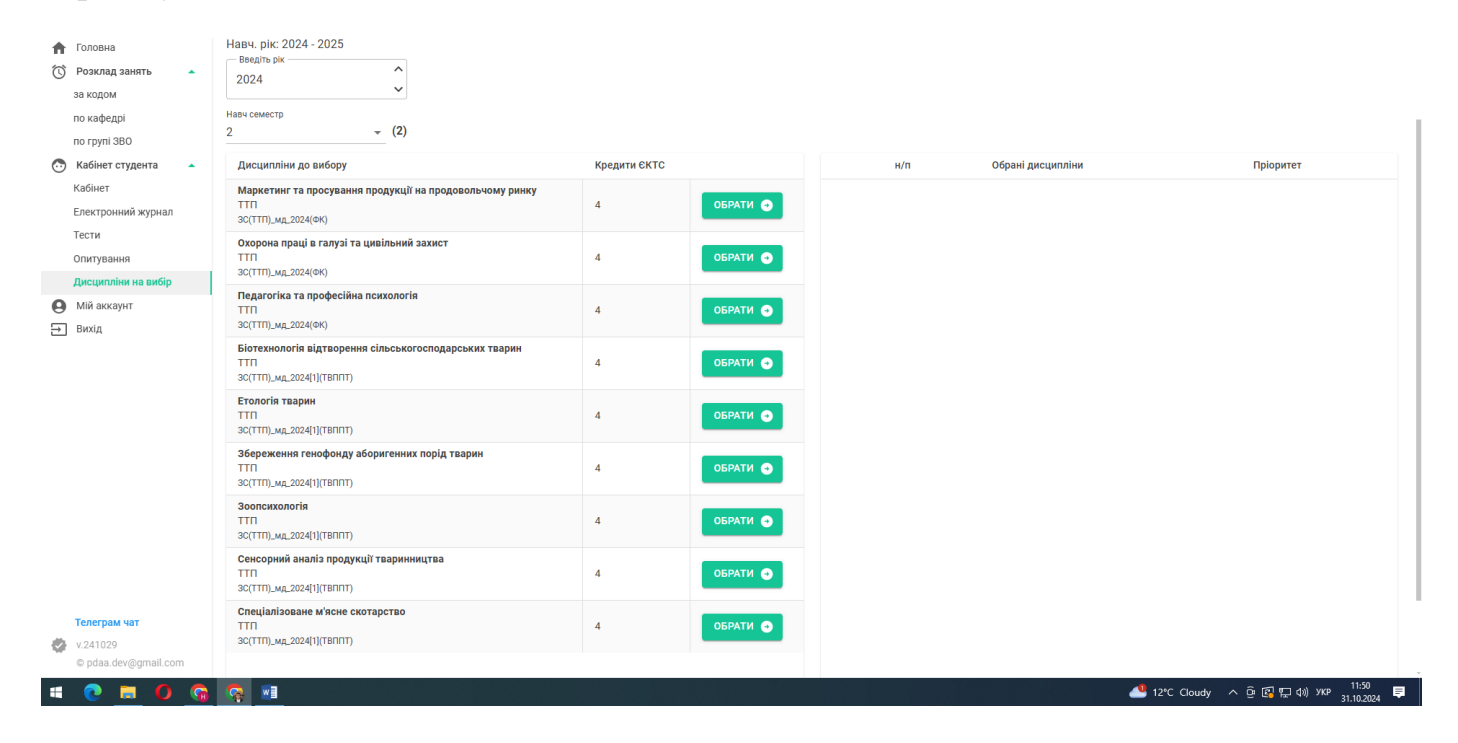

# **KPOK 8.**

### Оберіть 1 семестр наступного 2025-2026 навчального року

| Кабінет<br>Електронний журнал<br>Тести | Навч. рік: 2024 - 2025<br>Введіть рік<br>2024 | <b>^</b>     |
|----------------------------------------|-----------------------------------------------|--------------|
| Опитування                             | Навч семестр                                  |              |
| Дисципліни на вибір                    | 2                                             | - (2)        |
| Електронний журнал                     | Навч. рік: 2025 - 2026                        |              |
| Тести                                  | — Введіть рік ————                            | ^            |
| Опитування                             | 2025                                          | ~            |
| Дисципліни на вибір                    | Навч семестр                                  |              |
| О Мій аккаунт                          | 1                                             | <b>~</b> (3) |
| 🗔 Виуіл                                | · · · · · · · · · · · · · · · · · · ·         |              |

# **KPOK 9**.

Оберіть дисципліни для вивчення в 1 семестрі наступного 2025-2026 навчального року та розташуйте їх за пріоритетами від 1 до останнього. Де на 1 місці – найбажаніша навчальна дисципліна. Рекомендуємо обрати усі дисципліни із запропонованого переліку

| <ul> <li>Головна</li> <li>Розклад занять</li> <li>за кодом</li> </ul> | 2025                                                                                                    |                 |     |                   |                       |
|-----------------------------------------------------------------------|----------------------------------------------------------------------------------------------------|-----------------|-----|-------------------|-----------------------|
| по кафедрі<br>по групі ЗВО                                            | Дисципліни до вибору                                                                                               | Кредити<br>ЄКТС | н/п | Обрані дисципліни | Пріоритет             |
| Кабінет<br>Електронний журнал<br>Тести                                | Беалечність продовольчої сировини і харчових продуктів на основі<br>принцилів НАССР<br>ТТП<br>SC(TTП)_зид_2024(6K) | 4 ОБРАТИ 🕥      |     |                   |                       |
| Опитування<br><b>Дисципліни на вибір</b>                              | Раціональне харчування людей<br>ТТП<br>ЗС(ТТП)_M_2024(ФК)                                                          | 4 Обрати 🔿      |     |                   |                       |
| <ul> <li>Мій аккаунт</li> <li>Вихід</li> </ul>                        | Технологія крафтової харчової продукції із нетрадиційної сировини<br>ТТП<br>ЗС(ТТП)_мд_2024(ФК)                    | 4 ОБРАТИ 🔿      |     |                   |                       |
|                                                                       | Біометричний аналіз та прогнозування у розведенні та селекції<br>ТТП<br>ЗС(ТТП)_мд_2024[1](ТВППТ)                  | 4 ОБРАТИ 🔿      |     |                   |                       |
|                                                                       | Відходи тваринництва та їх переробка<br>ТТГІ<br>ЗС(ТТГІ)_мд_2024[1](ТВППТ)                                         | 4 ОБРАТИ 🔿      |     |                   |                       |
|                                                                       | Геномна селекція у галузі тваринництва<br>ТТП<br>ЗС(ТТП)_мд_2024[1](ТВППТ)                                         | 4 ОБРАТИ 🔿      |     |                   |                       |
|                                                                       | Інноваційні технології в аквакультурі<br>ТТП<br>ЗС(ТТП)_мд_2024(1)(ТВППТ)                                          | 4 Обрати 🔿      |     |                   |                       |
|                                                                       | Сільськогосподарське дорадництво<br>ТТП<br>ЗС(ТТП)_мд_2024[1](ТВППТ)                                               | 4 Обрати 🔿      |     |                   |                       |
| Tелеграм чат<br>V.241029<br>© pdaa.dev@gmail.com                      | Технологія функціональних продуктів тваринництва<br>ТТП<br>зс(ТТП)_мд_2024[1](ТВППТ)                               | 4 ОБРАТИ 🔿      |     |                   |                       |
|                                                                       | A 14                                                                                                    |                 |     | 1 1380 Claude     | • S @ ₪ 40 wm 11:54 🚍 |

# **УВАГА !!!**

### Стосується лише магістрів, які навчаються 1 рік 10 місяців!

# **KPOK 10.**

Оберіть 2 семестр наступного 2025-2026 навчального року

| Електронний журнал    | Навч. рік: 2025 - 2026 |                    |
|-----------------------|------------------------|--------------------|
| Тести                 | Введіть рік            | •                  |
| Опитування            | 2025                   | $\hat{\mathbf{v}}$ |
| Дисципліни на вибір   | Навч семестр           |                    |
| 🕇 Кабінет викладача 👻 | 2 -                    | (4)                |
|                       |                        |                    |

# **KPOK 11.**

Оберіть дисципліни для вивчення в 2 семестрі наступного 2025-2026 навчального року та розташуйте їх за пріоритетами від 1 до останнього. Де на 1 місці – найбажаніша навчальна дисципліна. Рекомендуємо обрати усі дисципліни із запропонованого переліку

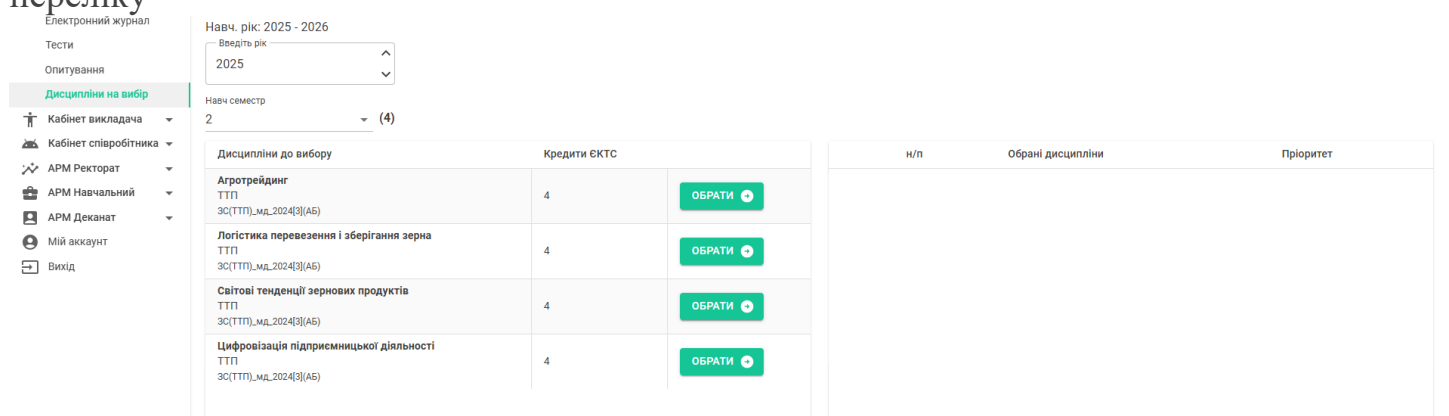